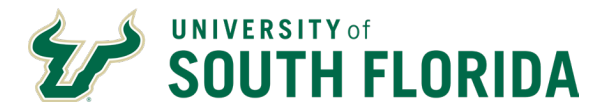

# Introduction

The purpose of this procedure is for employees to request, edit or withdraw their annual and sick leave in Oracle.

### Audience

This document is intended for use by exempt employees with leave available.

#### Steps

The steps outlined below show the navigation and process whereby an employee can request, edit or withdraw the use of annual and sick leave in Oracle.

| Submitting Leave Requests |                                                                                                    |                                                  |                                                                                                    |                                                                |                              |                                                                                    |                          |                                                                            |                             |
|---------------------------|----------------------------------------------------------------------------------------------------|--------------------------------------------------|----------------------------------------------------------------------------------------------------|----------------------------------------------------------------|------------------------------|------------------------------------------------------------------------------------|--------------------------|----------------------------------------------------------------------------|-----------------------------|
| Step                      | Details                                                                                                    |                                                  |                                                                                                    |                                                                |                              |                                                                                    |                          |                                                                            |                             |
| 1                         | Log into Oracle HR cloud, navigate to the Me heading. Me is where anything for an employee (Employee Self Service) is located. |                                                  |                                                                                                    |                                                                |                              | Others                                                                             |                          |                                                                            |                             |
| 2                         | Click on the <b>Time and</b><br><b>Absences</b> tile<br><i>Note: The apps displaye</i>                                         | ed                                               | Me My Client Groups<br>QUICK ACTIONS<br>Review Employee Resource<br>Personal Details                                | s HR Help (<br>A                                               | Center Tools  PPS  Directory | Others                                                                             | Journeys                 | C<br>Time and<br>Absences                                                  | Career and<br>Performance   |
|                           | are specific to your role.                                                                                                    |                                                  | Identification Info     Contlact Info     Gontlact Info     Family and Emergency Contlact     My Organization Chart | ntacts                                                         | Personal<br>Information      | My Activity Center                                                                 | Learning                 | Bernefits                                                                  | Copportunity<br>Marketplace |
|                           |                                                                                                    |                                                  | My Activity Center                                                                                                  |                                                                | 9<br>Wellness                | Personal Brand                                                                     | <b>Y</b><br>Volunteering | Safety Incidents                                                           | Web Clock                   |
| 3                         | Click Add Absence                                                                                                    | Current Time Card<br>Open your current time card |                                                                                                    | rd ne card Add Time Card Add a time card for a selected period |                              | Existing Time Cards<br>Access all of your time cards                               |                          | Request Time Changes<br>Send a request to change your<br>worked time       |                             |
|                           |                                                                                                    |                                                  |                                                                                                    | Add Absence<br>Request an absence and submit for<br>approval   |                              | Absence Balance<br>Review current plan balances and<br>absences taken or requested |                          | Existing Absences<br>View, change or withdraw existing<br>absence requests |                             |
|                           |                                                                                                    | Cash Disburse<br>Sell a portion of y             | ements                                                                                                    | Calendar<br>View your shifts, abs<br>holidays                  | ences, and public            |                                                                                    |                          |                                                                            |                             |

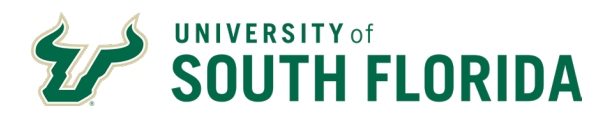

|                               | Select Continue Without Journey on the top right                                                               |                                                                |                             |  |  |  |  |
|-------------------------------|----------------------------------------------------------------------------------------------------|----------------------------------------------------------------|-----------------------------|--|--|--|--|
|                               | < <sub>AC</sub> New                                                                                            | Absence                                                        | Continue Without Journey    |  |  |  |  |
| А                             | Select a new journey                                                                                           |                                                                |                             |  |  |  |  |
| 4                             | Request Ar<br>Leave                                                                                            | dministrative Request Medical Leave                            |                             |  |  |  |  |
|                               | Select the leave type you would like to request and the business title you would like to take the leave under. |                                                                |                             |  |  |  |  |
| 5                             | Absence Type<br>Annual Leave<br>Absence Type Balance<br>178.63 Hours                                           | Business                                                       | Title                       |  |  |  |  |
|                               | Enter your leave start and end dates. The start/end date and total duration will auto                          |                                                                |                             |  |  |  |  |
|                               | Note: Duration of                                                                                              | Dates                                                          |                             |  |  |  |  |
| 6                             | Leave for Exempt<br>Employees can only<br>be taken in<br>increments of 4 or 8<br>hours.                        | Start Date<br>05/19/2025                                       | Start Date Duration<br>8.00 |  |  |  |  |
|                               |                                                                                                    | End Date<br>05/21/2025                                         | End Date Duration<br>8.00   |  |  |  |  |
|                               |                                                                                                    | Duration<br>24 Hours                                           |                             |  |  |  |  |
| 7                             | When you have comple<br>fields, click Submit on t<br>supervisor will be notifi                                 | eted the required<br>he top right. Your<br>ed of your request. | Cancel Submit               |  |  |  |  |
| Edit/Withdraw a Leave Request |                                                                                                    |                                                                |                             |  |  |  |  |
| 1                             |                                                                                                    |                                                                |                             |  |  |  |  |

# SOUTH FLORIDA

|   | Click on the <b>Time and</b>                                                                                                  | Me My Client Groups                  | HR Help Center Tools | Others                                                                            |              |                                              |                           |  |  |
|---|----------------------------------------------------------------------------------------------------|--------------------------------------|----------------------|-----------------------------------------------------------------------------------|--------------|----------------------------------------------|---------------------------|--|--|
|   | Absences tile                                                                                                    |                                      | APPS                 |                                                                                   |              |                                              |                           |  |  |
|   |                                                                                                    | i Review Employee Resources          |                      | · .                                                                               |              |                                              | <b>*</b> *                |  |  |
|   |                                                                                                    | Personal Details                     | Directory            | Connections                                                                       | Journeys     | Time and<br>Absences                         | Career and<br>Performance |  |  |
|   |                                                                                                    | dentification Info                   |                      |                                                                                   |              |                                              |                           |  |  |
|   |                                                                                                    | Contact Info                         | Personal             | My Activity Center                                                                | Learning     | Benefits                                     | Opportunity               |  |  |
|   |                                                                                                    | My Organization Chart                | Information          |                                                                                   |              |                                              | Marketplace               |  |  |
|   |                                                                                                    | My Activity Center                   | 3                    | ø                                                                                 | Ĩ            | ±                                            | ٢                         |  |  |
|   |                                                                                                    | My Public Info                       | Wellness             | Personal Brand                                                                    | Volunteering | Safety Incidents                             | Web Clock                 |  |  |
|   |                                                                                                    | Change Photo                         |                      |                                                                                   | +            |                                              |                           |  |  |
|   | Click Existing Absons                                                                                                    |                                      |                      |                                                                                   |              |                                              |                           |  |  |
|   | Click Existing Absence                                                                                                    |                                      |                      | A                                                                                 | inter Track  | 8.                                           |                           |  |  |
| 2 |                                                                                                    | Open your current time card          | period Acc           | Access all of your time cards                                                     |              | Send a request to change your<br>worked time |                           |  |  |
|   |                                                                                                    |                                      |                      |                                                                                   |              |                                              |                           |  |  |
|   |                                                                                                    | View your team's shifts and absences | t for Rev<br>abs     | Review current plan balances and<br>absences taken or requested absences requests |              |                                              |                           |  |  |
|   |                                                                                                    |                                      |                      |                                                                                   |              |                                              |                           |  |  |
|   | Cash Disbursements     Calendar       Sell a portion of your plan balance     View your shifts, absences, and public holidays |                                      |                      |                                                                                   |              |                                              |                           |  |  |
|   |                                                                                                    |                                      |                      |                                                                                   |              |                                              |                           |  |  |
| 3 | Use the pencil icon to e                                                                                                    | dit the submissio                    | n                    |                                                                                   |              |                                              |                           |  |  |
|   | Annual Leave                                                                                                    |                                      | Awaiting approval    |                                                                                   |              |                                              |                           |  |  |
|   |                                                                                                    |                                      |                      |                                                                                   |              |                                              |                           |  |  |
|   | Select Continue Witho                                                                                                    | <b>ut Journey</b> on th              | e top right          |                                                                                   |              |                                              |                           |  |  |
|   | < AC New Absence Continue Without Journey                                                                                     |                                      |                      |                                                                                   |              |                                              |                           |  |  |
|   |                                                                                                    |                                      |                      |                                                                                   |              |                                              |                           |  |  |
| 4 | Select a new journey                                                                                                    |                                      |                      |                                                                                   |              |                                              |                           |  |  |
|   |                                                                                                    |                                      |                      |                                                                                   |              |                                              |                           |  |  |
|   |                                                                                                    |                                      |                      |                                                                                   |              |                                              |                           |  |  |
|   | Request Administrative Request Medical Leave<br>Leave                                                                         |                                      |                      |                                                                                   |              |                                              |                           |  |  |
|   |                                                                                                    |                                      |                      |                                                                                   |              |                                              |                           |  |  |
| 5 |                                                                                                    |                                      |                      |                                                                                   |              |                                              |                           |  |  |
|   |                                                                                                    | 3                                    |                      |                                                                                   |              |                                              |                           |  |  |

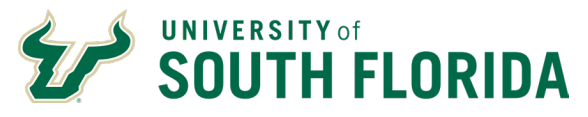

| Either edit the submission details a request. Your supervisor will be | nd click Submit or select Withdraw to withdraw the |        |          |        |  |  |  |
|-----------------------------------------------------------------------|----------------------------------------------------|--------|----------|--------|--|--|--|
| nouned.                                                               |                                                    | Cancel | Withdraw | Submit |  |  |  |

## **Additional Guidance**

Visit the <u>Training & Resources webpage</u> and complete the training modules listed to strengthen your knowledge of the new system.

Oracle Guided Learning (OGL) is a tool within Oracle HR that provides step-by-step guidance and interactive tutorials for essential tasks, such as creating a timesheet or requesting leave. After logging in, activate OGL by clicking the floating information icon on the right side of the screen. <u>See how OGL works</u>.

If your department is included in Embedded Services, your Human Resources Business Partner and Change Ambassador know where to go, who to contact and what to do. Find your Change Ambassador.

If you need further assistance or technical support, visit the <u>HR Help Center</u> through the MyUSF Quick Links to submit an <u>HR Help Desk</u> ticket.